# "Welcome Park" Service

### 1 Open "ruum"

From "My Room," tap [Various Procedures (各種手続き)] \*You must register your apartment before using online application services.

| സഗയ              |              | 3        | R 🗘          | 0    |
|------------------|--------------|----------|--------------|------|
| <u>A</u>         | <b>ユーチ</b> 〇 | UO 00101 |              | 0    |
| 会員種別:本会員         |              |          |              |      |
| Q                |              | 2        | 12           |      |
| お部屋に関する<br>問い合わせ | 利用明細         | 各種手続き    | 住まいの情<br>連絡先 | 幸  ・ |
|                  |              |          |              |      |
|                  |              |          |              |      |
|                  |              |          |              |      |
|                  |              |          |              |      |

(4) Choose a Lot Number

# <sup>(2)</sup>Choose "Welcome Park"

Tap [Welcome Park (ウェルカムパーク)]

#### 各種手続き

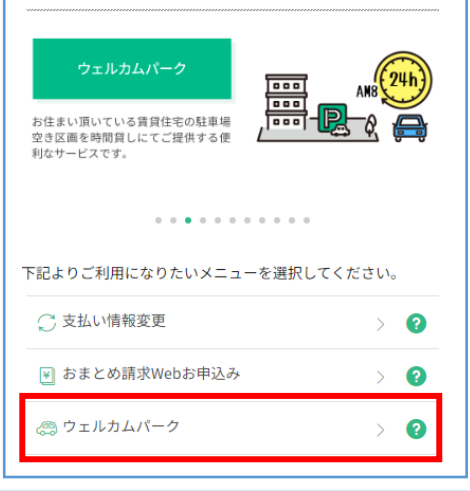

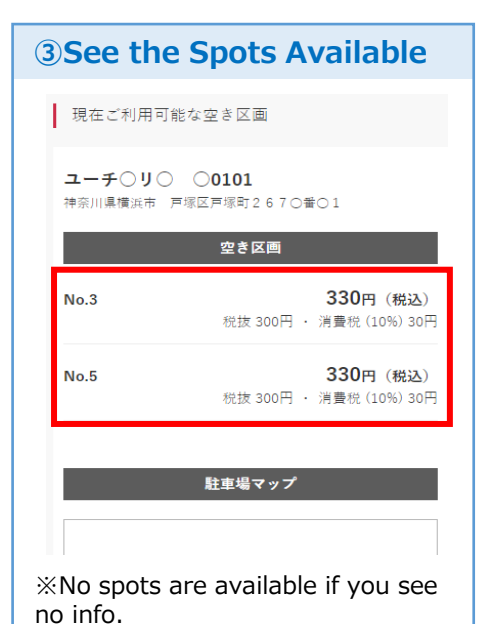

## **5**Confirm the Spot

Check if the spot is actually vacant, and the spot number is correct. If yes, tap the red box.

お申込み完了前に、選択した駐車場の区 画が問題なく利用できることを、<u>必ず現</u>

地にてご確認ください。 なお、違物のメンテナンス車両や、清掃 業者の車両が一時的に駐車している場合

は、当該車両の駐車を優先いたしますの で、ご容赦願います。

ご利用の肝直以由を間違えるとトラブル

上でFIFEくたという 楽器雪地域では。轅雪で区面番号が見えづらい

8合がございます。駐車場配置図をよくご確認

確認しました

Tap[Go to Payment(お支払いへ進む)]

ご利用可能時間

残り 14 時間 45 分 利用可能です。

キャンセルについて

お支払いへ進む

2023年11月28日 07:59

現地表示をよくご確認の

に繋がります。現め 上ご利用ください。

⑦Make Payment

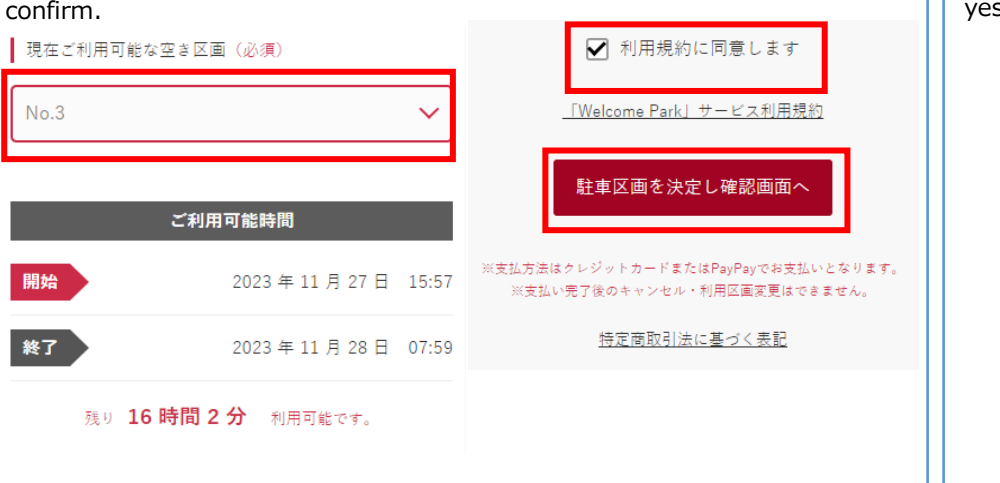

Choose the spot number you would like to use. Check the box if you agree

to the terms and conditions (利用規約に同意します) and tap the red box to

### **6**Choose Payment Method

Choose payment method from either [Credit Card(クレジットカード)] or [PayPay] in this confirmation page.

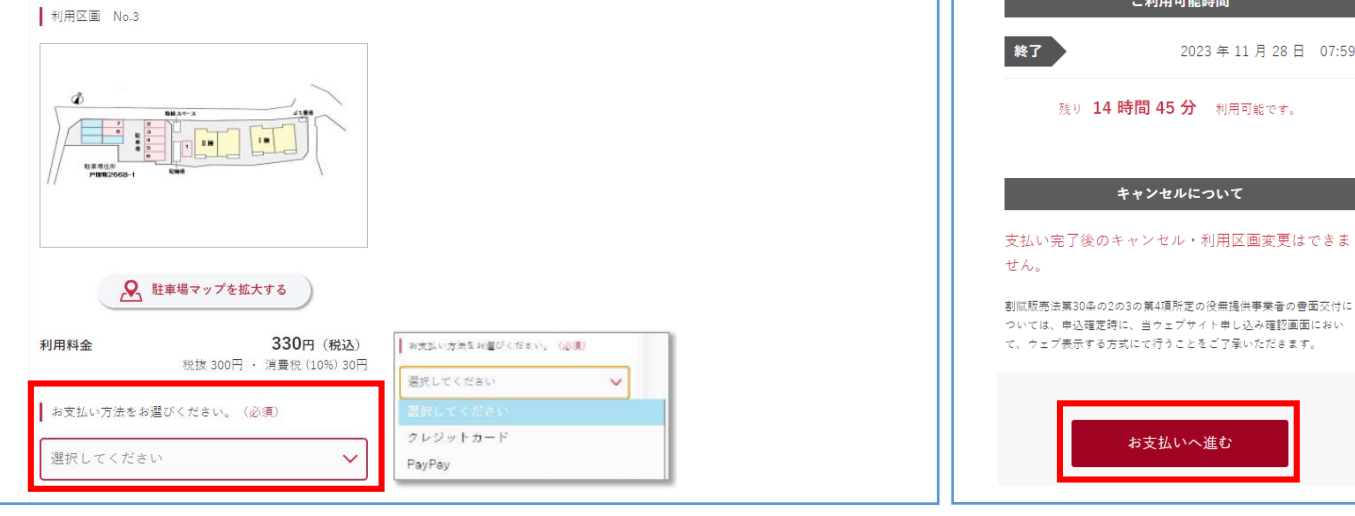

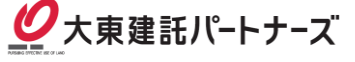

# "Welcome Park" Service

### **8-1 Payment by"PayPay"**

Tap[ PayPay (PayPay支払いへ)]

# 👷 Welcome Park

PayPay支払いへ

PayPayのお支払いが正常に完了されなかった場 合、お支払い方法をクレジットカードへ変更された い方は、下記「お支払い方法の選択に戻る」から、 お申込み内容の確認画面へ戻って、お支払い方法を 選択し直してください。

#### お支払い方法の選択に戻る

PayPay will open. Then, tap the [Make Payment (支払う) ] blue box. If payment goes through, [Completed(お申込み完了)] screen will be shown.

#### %PayPay screen

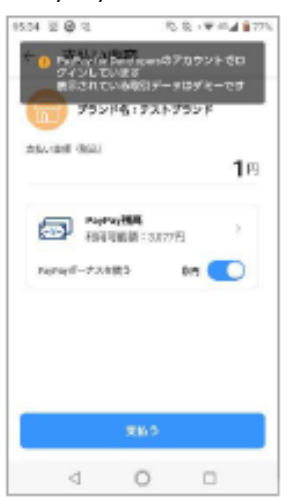

%PayPay payment completed screen

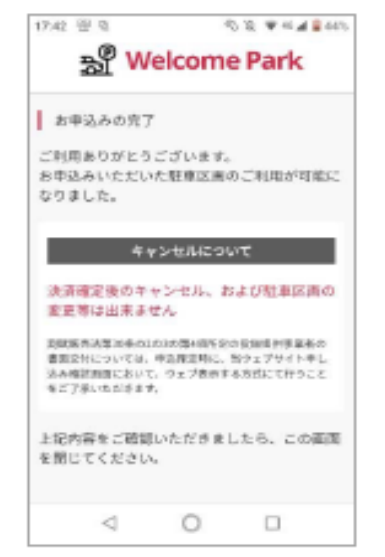

### **8-2 Payment by Credit Card**

After choosing "Credit Card", its payment screen opens. If payment goes through, [Completed(お申込み完了)] screen will be shown.

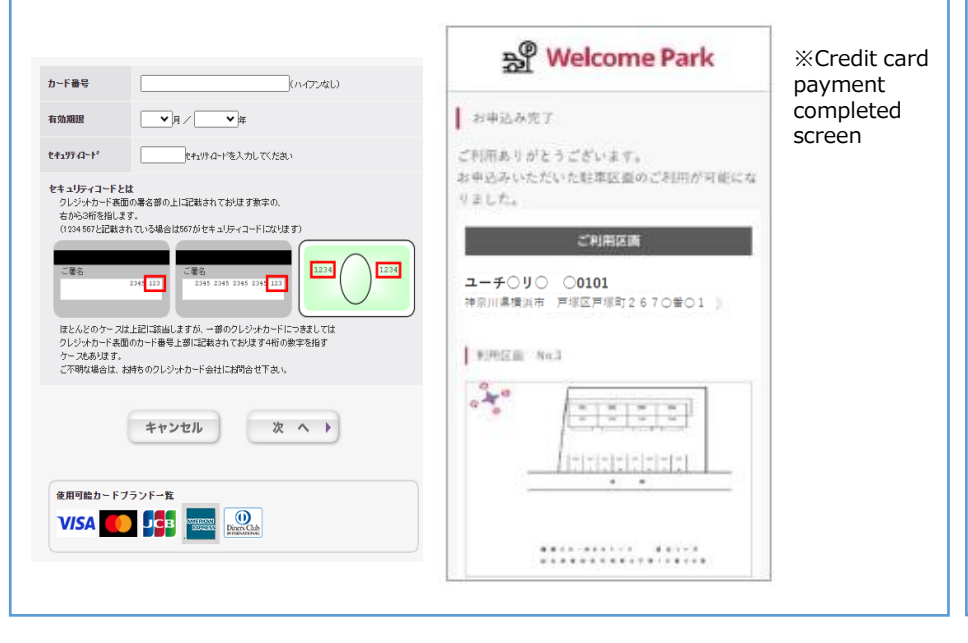

**9**Confirmation Email

Once the procedure is completed, you will receive a "Confirmation email" at your registered email address.

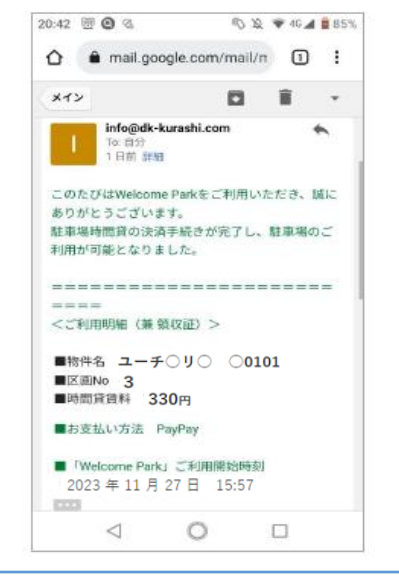

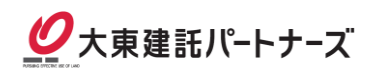